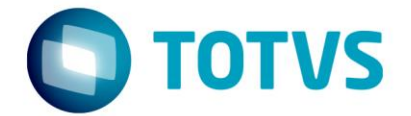

# Duas versões de Progress na mesma máquina

04/12/2017

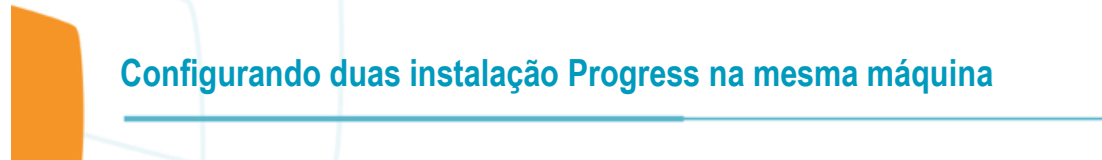

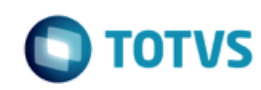

# Sumário

| 1.1 | Quais são as portas padrões de instalação do Progress OpenEdge?                   | 3  |
|-----|-----------------------------------------------------------------------------------|----|
| 1.2 | O que precisa configurar para instalar outra versão de Progress na mesma máquina? | 3  |
| 1.3 | Outras Considerações                                                              | 10 |

Este documento é de propriedade da TOTVS. Todos os direitos reservados. ©

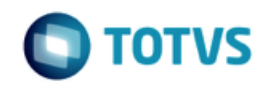

Com a conversão para o Progress OpenEdge 11.6 as vezes é necessário instalar o Progress 11.6 na mesma máquina com o Progress 10.2B. Abaixo está descrito o passo a passo para a alteração de portas afim de evitar conflitos de porta em uso.

## 1.1 Quais são as portas padrões de instalação do Progress OpenEdge?

#### Instalação A (10.2B):

- Portas AdminService
  - Porta de comunicação com o serviço (-port): Porta 20931
  - Porta de administração (-adminport): Porta 7831
- OpenEdge Explorer: Porta 9090
- NameServer: Porta 5162

#### Exemplo de portas para uma instalação B, Progress 11.6:

- Portas AdminService
  - Porta de comunicação com o serviço (-port): Porta 20941
  - Porta de administração (-adminport): Porta 7841
- OpenEdge Explorer: Porta 9091
- NameServer: Porta 5163

#### Exemplo de portas para uma instalação B, Progress 11.7:

- Portas AdminService
  - Porta de comunicação com o serviço (-port): Porta 20942
  - Porta de administração (-adminport): Porta 7842
- OpenEdge Explorer: Porta 9092
- NameServer: Porta 5164

## 1.2 O que precisa configurar para instalar outra versão de Progress na mesma máquina?

Passo a passo para a alterações das portas:

• Portas AdminService

|                      | Configurando duas instalação Progress na mesma máquina                                                                                                    |
|----------------------|----------------------------------------------------------------------------------------------------|
|                      |                                                                                                    |
| Pro                  | ogress 11.6:                                                                                                    |
| 1)<br>2)<br>3)<br>4) | Parar o serviço do AdminService;<br>Fazer o backup do arquivo DLC\properties\ <b>AdminServerPlugins.properties</b><br><b>Editar o arquivo</b> DLC\properties\ <b>AdminServerPlugins.properties</b><br>Procure a seção: PluginPolicy.Progress. <b>AdminServer</b> e inclua as seguintes informações:<br><b>port=20941</b><br><b>adminport=7841</b> |
| (C) -                |                                                                                                    |
|                      |                                                                                                    |
| Arquivo              | Editar Localizar Visualizar Formatar Finguagem Configurações Macro Executar Plugins Janela ? X                                                                                                    |
| 0                    |                                                                                                    |
| 🔚 Admin              | iServerPlugins.properties 🔀                                                                                                    |
| 299                  | A                                                                                                    |
| 301                  | pluginclasspath=!{value-of:classpath}                                                                                                    |
| 302                  | classpath=                                                                                                    |
|                      | C:\dlc116/java/progress.jar,C:\dlc116/java/osmetrics.jar,C:\dlc116/java/prorepl.jar,C:\dlc                                                                                                    |
|                      | 116/java/ext/xercesImpl.jar,C:\dlc116/java/ext/xmlParserAPIs.jar,C:\dlc116/java/ext/soap.j                                                                                                    |
| 202                  | ar,C:\dlc116/java/ext/wsdl4j.jar,C:\dlc116/java/ext/jettison-1.3.4.jar                                                                                                    |
| 303                  | Jvmargs=-AmxSovm -AA:MaxFerm51ze=120m -DJava.awt.neadiess=true                                                                                                    |
| 304                  | port=20941                                                                                                    |
| 305                  | adminport=7841                                                                                                    |

Windows (CR LF)

UTF-8

#### Progress 11.7:

306

**Properties file** 

5) Parar o serviço do AdminService;

length : 10.249 lines : 338

- 6) Fazer o backup do arquivo DLC\properties\AdminServerPlugins.properties
- 7) Editar o arquivo DLC\properties\AdminServerPlugins.properties
- Procure a seção: PluginPolicy.Progress.ProAdsv e inclua as seguintes informações: port=20942

Ln:305 Col:19 Sel:0|0

adminport=7842

Exemplo:

Este documento é de propriedade da TOTVS. Todos os direitos reservados.

0

INS

Este documento é de propriedade da TOTVS. Todos os direitos reservados. ©

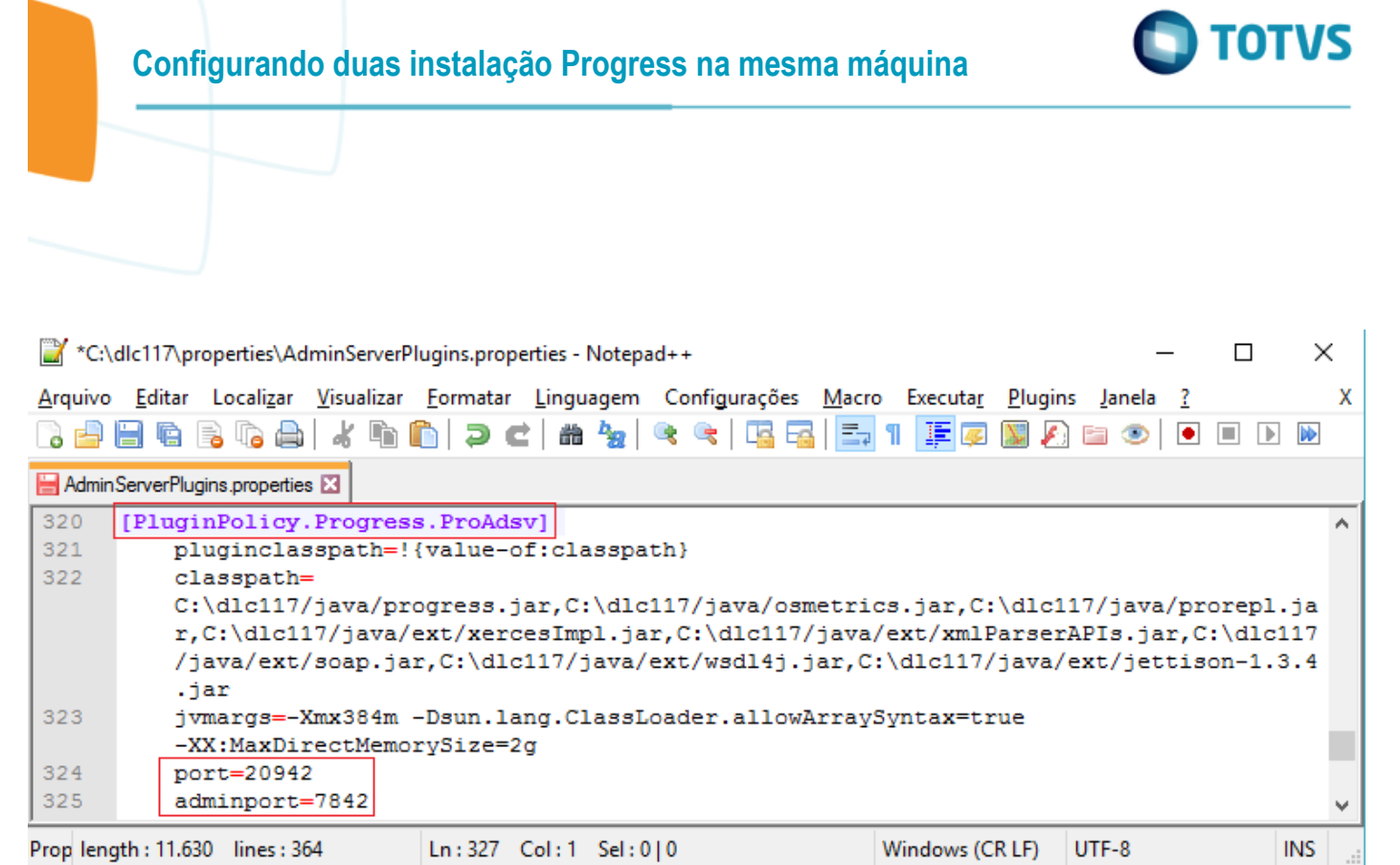

Porta do OpenEdge Explorer

Para alterar a porta do OpenEdge Explorer de 9090 para 9091, siga as orientações abaixo:

- 1) Editar o arquivo properties\fathom.properties, exemplo de localização desse arquivo: C:\dlc116\properties\fathom.properties
- 2) Alterar o campo HttpPort para 9091
- 3) Salvar o arquivo
- 4) Após é necessário reiniciar o AdminService.

0

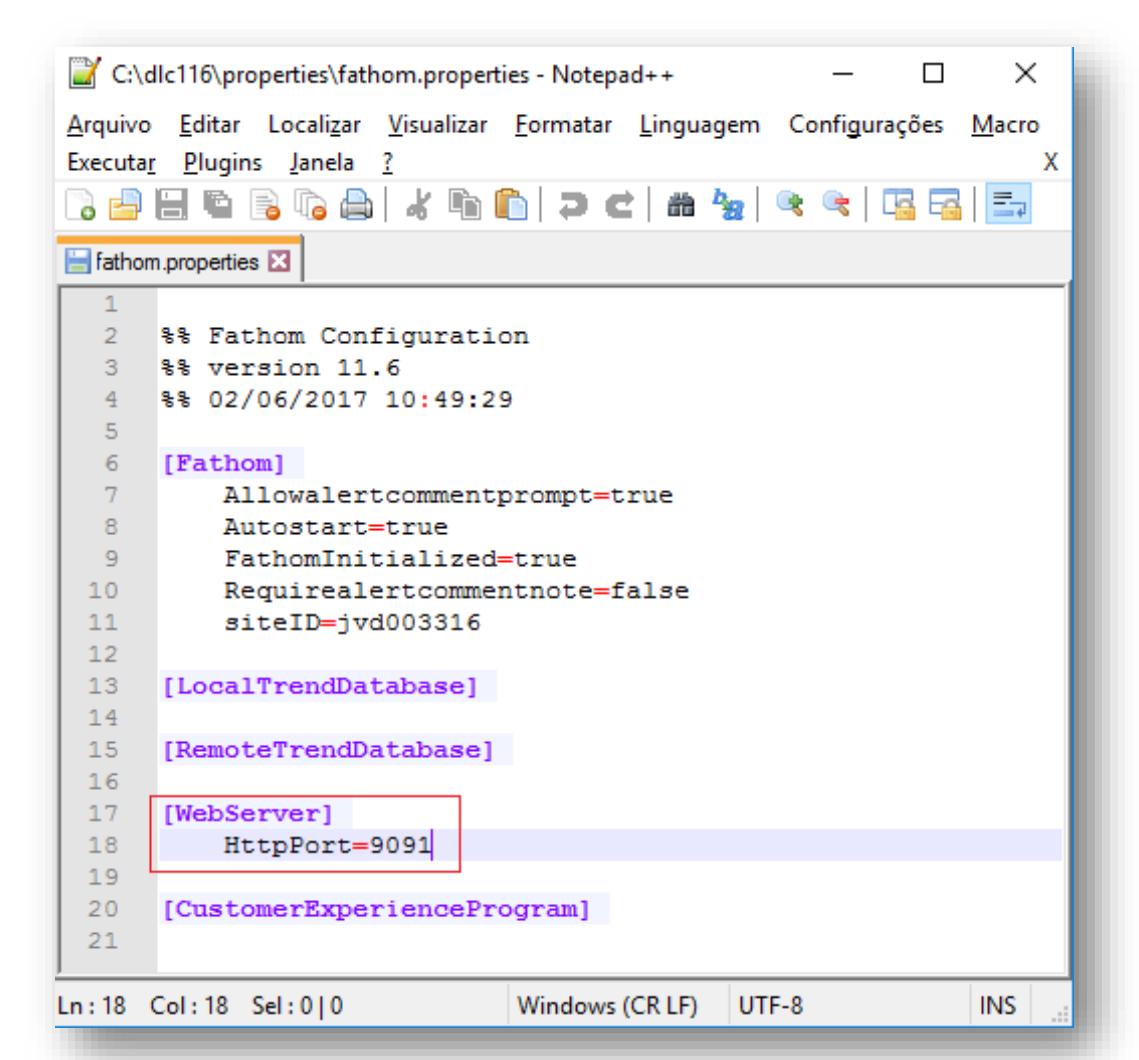

- Porta do NameServer:
- 1) Acessar o OpenEdge Management (http://localhost:9091/index.jsp) já com a porta nova
- 2) Menu: Resources > OpenEdge > NameServer > NS1
- 3) Opção Configuration e mudar o Port number para outra porta, exemplo 5163.
- 4) Save

TOTVS

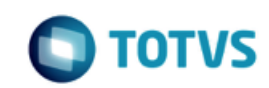

| PROGRESS" OPENEDGE" EXPLORER                            |         |                 |                   |  |  |  |  |
|---------------------------------------------------------|---------|-----------------|-------------------|--|--|--|--|
| =                                                       | Resou   | rces Database A | Administration    |  |  |  |  |
| Resources / OpenEdge / NameServer / NS1 / Configuration |         |                 |                   |  |  |  |  |
| AdminServer: jvd003316 NameServer: NS1 Configuration    |         |                 |                   |  |  |  |  |
| Save Cancel Segunda instalação                          |         |                 |                   |  |  |  |  |
| Location                                                | General | Logging Setting | Advanced Features |  |  |  |  |
| Location:                                               |         | Iocal           |                   |  |  |  |  |
| Host name:                                              |         | remote          |                   |  |  |  |  |
| Port number:                                            |         | 5163            |                   |  |  |  |  |

Ou de forma manual:

- 5) Editar o arquivo properties\ubroker.properties, exemplo de localização desse arquivo: C:\dlc116\properties\ ubroker.properties
- 6) Localizar a seção NameServer
- 7) Alterar o campo portNumber para **5163** e salvar.
- 8) Após é necessário reiniciar o AdminService.

) TOTVS

0

## Configurando duas instalação Progress na mesma máquina

| *C:\dlc116\properties\ubroker.properties - Notepad++ |          |                                              |           |            |                |                      |               |            |          |   |
|------------------------------------------------------|----------|----------------------------------------------|-----------|------------|----------------|----------------------|---------------|------------|----------|---|
| Arqu                                                 | ivo      | Editar                                       | Localizar | Visualizar | Formatar       | Linguagem            | Configurações | Macro      | Executar | Ρ |
|                                                      | <u>-</u> | 9                                            | B 🕞 🖨     | ) 🕹 🖻      | <b>6</b>   7 c | :   # <sup>b</sup> a | ء 🔍 🔊 🕫       | 1 <b>I</b> | I 🗜 🐺    | 7 |
| 🔡 ub                                                 | oroke    | r.propertie                                  | es 🔀      |            |                |                      |               |            |          |   |
| 235                                                  | j į      | #                                            |           |            |                |                      |               |            |          |   |
| 236                                                  | 5        | [NameS                                       | erver]    |            |                |                      |               |            |          |   |
| 237                                                  | 7        | allowRuntimeUpdates=0                        |           |            |                |                      |               |            |          |   |
| 238                                                  | 3        | autoStart=0                                  |           |            |                |                      |               |            |          |   |
| 239                                                  | )        | brokerKeepAliveTimeout=35                    |           |            |                |                      |               |            |          |   |
| 240                                                  | )        | classMain=com.progress.nameserver.NameServer |           |            |                |                      |               |            |          |   |
| 241                                                  | L        | collectStatsData=0                           |           |            |                |                      |               |            |          |   |
| 242                                                  | 2        | er                                           | lvironme  | ent=       |                |                      |               |            |          |   |
| 243                                                  | 3        | hc                                           | stName=   | localhos   | st             |                      |               |            |          |   |
| 244                                                  | ł        | in                                           | ifoVersi  | on=9010    |                |                      |               |            |          |   |
| 245                                                  | 5        | ip                                           | ver=IPv   | 74         |                |                      |               |            |          |   |
| 246                                                  | 5        | jvmArgs=                                     |           |            |                |                      |               |            |          |   |
| 247                                                  | 7        | jvmStartArgs=                                |           |            |                |                      |               |            |          |   |
| 248                                                  | 3        | location=local                               |           |            |                |                      |               |            |          |   |
| 249                                                  | )        | logAppend=1                                  |           |            |                |                      |               |            |          |   |
| 250                                                  | )        | logEntries=0                                 |           |            |                |                      |               |            |          |   |
| 251                                                  | L        | logEntryTypes=NSPlumbing                     |           |            |                |                      |               |            |          |   |
| 252                                                  | 2        | loggingLevel=2                               |           |            |                |                      |               |            |          |   |
| 253                                                  | 3        | logThreshold=0                               |           |            |                |                      |               |            |          |   |
| 254                                                  | ł        | multiCastGroup=                              |           |            |                |                      |               |            |          |   |
| 255                                                  | 5        | neighborNameServers=                         |           |            |                |                      |               |            |          |   |
| 256                                                  | 5        | nu                                           | umLogFil  | es=3       |                |                      |               |            |          |   |
| 257                                                  | 7        | portNumber=5163                              |           |            |                |                      |               |            |          |   |
| 258                                                  | 3        | rmiWatchdogInterval=60                       |           |            |                |                      |               |            |          |   |
| 259                                                  | )        | <pre>srvrLogFile=@{WorkPath}\ns.log</pre>    |           |            |                |                      |               |            |          |   |
| 260                                                  | )        | WC                                           | rkDir=@   | WorkPat    | :h}            |                      |               |            |          |   |
| 261                                                  |          |                                              |           |            |                |                      |               |            |          |   |

**Observação**: Para a execução dos utilitários como proadsv, nsman, dbman, asbman, wtbman via linha de comando deverá informar o parâmetro –port XXXXX. O mesmo cuidado vale para os scripts.

Teste de acesso após a alteração.

Ambos AdminService iniciados:

Instalação A, 10.2B:

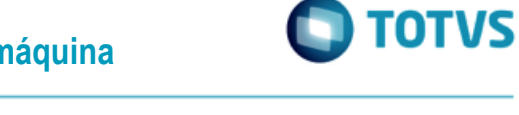

## Configurando duas instalação Progress na mesma máquina

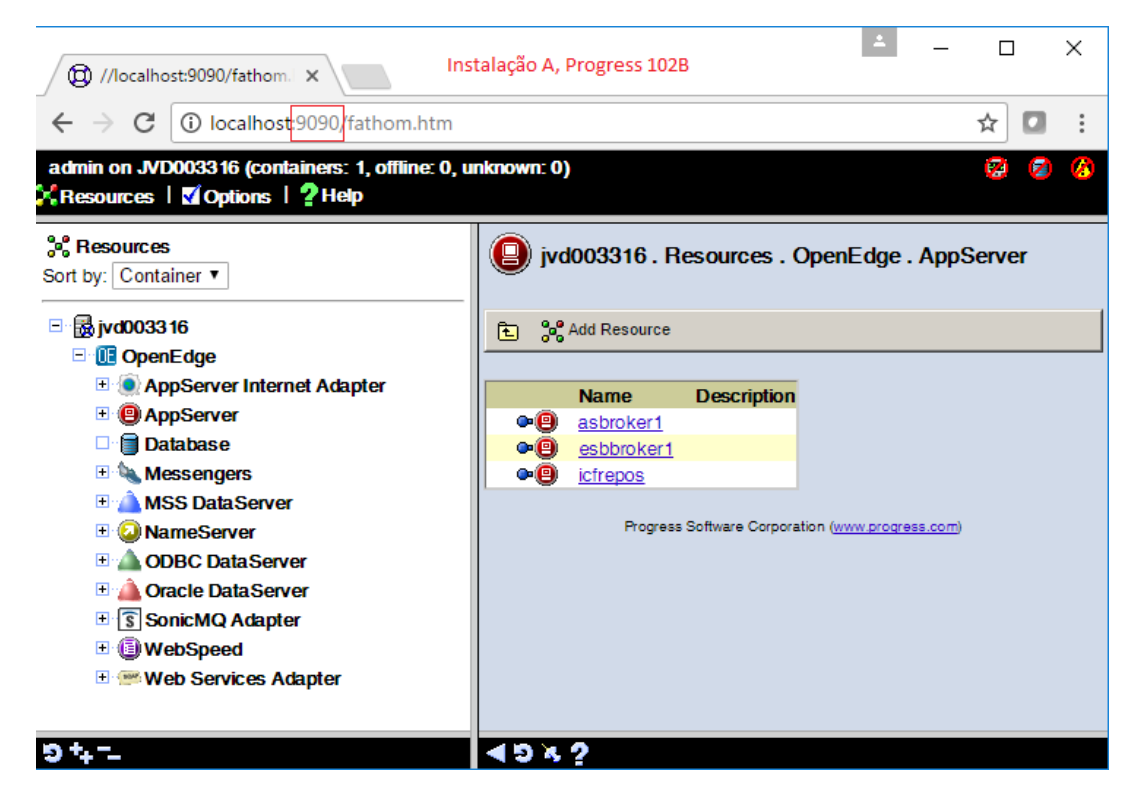

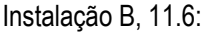

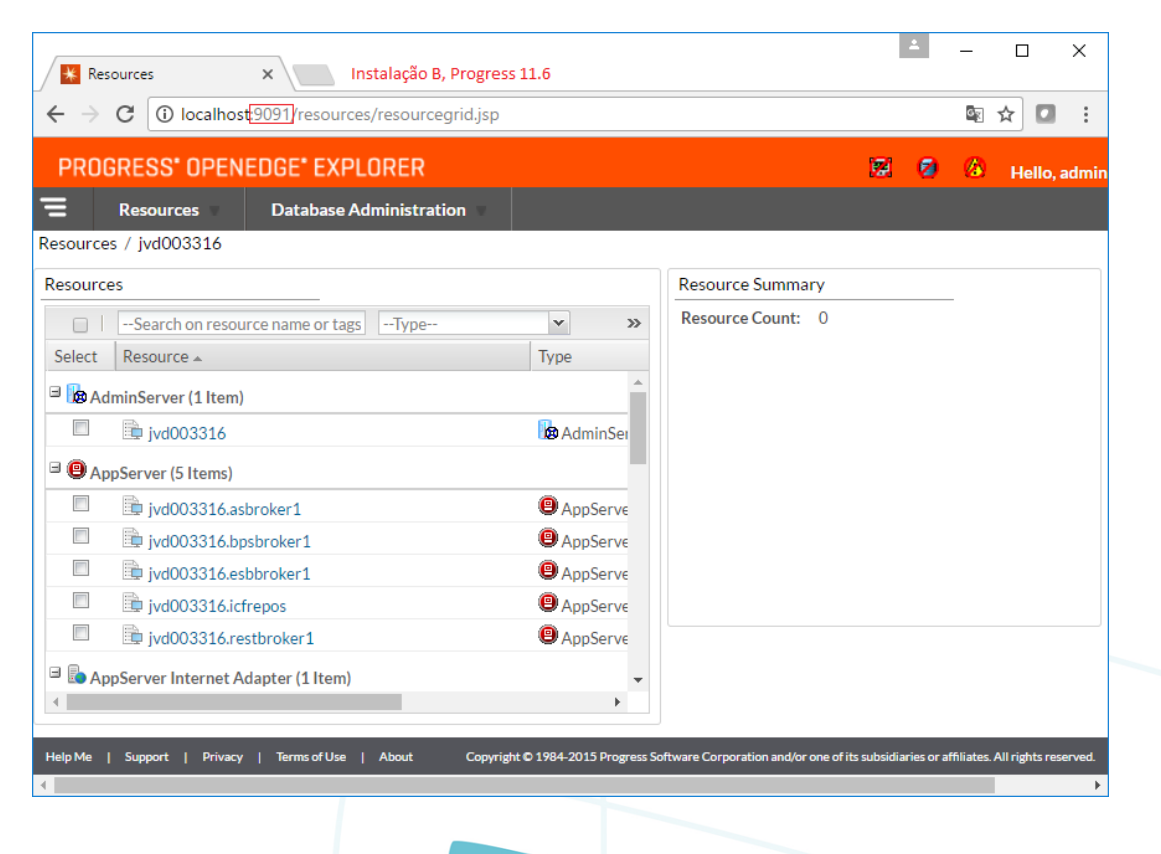

0

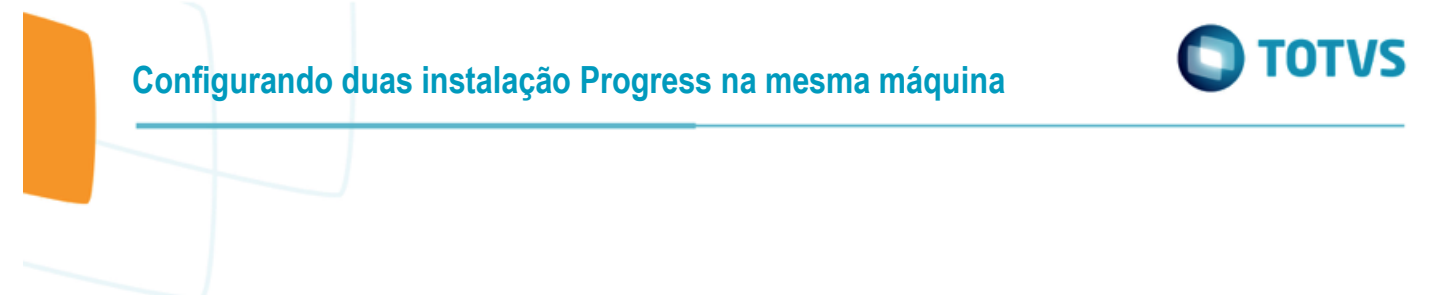

### 1.3 Outras Considerações

Quando for alterado o NameServer para outra porta, lembrar de atualizar o ambiente que vai utilizar essa nova instalação do Progress para conectar a porta nova do NameServer.

Arquivo: datasul\_framework.properties Diretório: ..ServidorAplicacao\jboss-4.2.3.GA\server\instance-8X80\conf\datasul

#+----+
#| CONFIGURACOES APPServer
#+----+
progress.server.name=JVD003316
progress.server.port=5163
progress.server.application=datasul-progress-8080
progress.server.maxconnections=5

Após é necessário reiniciar o serviço do jboss.

Mais informações em: http://knowledgebase.progress.com/articles/Article/P159835 0

10